## 清除所有 Cookie

移除 Cookie 後,您就會登出網站,而已儲存的偏好設定也可能會一併刪除。

1. 在電腦上開啟 Chrome。

| Q I I I I I I I I I I I I I I I I I I I | Gmail 18.4 👬 🧧                 |
|-----------------------------------------|--------------------------------|
| Coope RIS 254R                          |                                |
| Coope RE EFFR                           |                                |
| Q.<br>Coope 展客 四子展                      |                                |
| Coope 展習   打手展                          |                                |
|                                         |                                |
|                                         |                                |
|                                         |                                |
|                                         |                                |
|                                         |                                |
|                                         |                                |
|                                         |                                |
|                                         |                                |
|                                         |                                |
|                                         |                                |
|                                         | 隱私權 服務條款                       |
|                                         | - 0                            |
|                                         | ● 約<br>新規分頁(1)                 |
|                                         | 新編視面(N) C<br>下館(D) (0          |
|                                         | 1812 - 100% +<br>2050b         |
|                                         | 9000/9 C<br>尊我(F) C<br>更多工具(L) |
| Geogle                                  | 通識 影下(T) 複製(C)<br>約束(C)        |
| Google                                  | 12(時)(日)                       |
|                                         | 12,80,0                        |
| Q 🔮                                     |                                |
|                                         |                                |
|                                         | 」圖示 <b>:〉</b> [設定]。<br>Google  |

3. 在「隱私權和安全性」底下,按一下 [Cookie 和其他網站資料]。

| 設定                                                                                                    | Q、 授辱設定                                                                                                    |       |             |
|----------------------------------------------------------------------------------------------------|----------------------------------------------------------------------------------------------------|-------|-------------|
| ・         ① Dougle           血影用人         学生地面           ・         定金地面           ・         第6 年的完全性           ・         外紙           ・         外紙           ・         所紙 | ぼち 町ち安全社                                                                                                    |       | ><br>><br>> |
| <ul> <li>○ 起気曲系</li> <li>● 単元 単本</li> <li>● 単元 単本</li> <li>● 単元 単本</li> <li>● 単元 単本</li> </ul>                                                                            | 主義<br>文都<br>「加加加ロロール加加加加加加加加加加加加加加加加加加加加加加加加加加加加加加加加                                                                                                    | )     | 7           |
| 麗社 Chrome                                                                                                    | 疑訟 Chrome 結上週用経式商品<br>■売【 <b>国頁) 放</b> 起<br>已存用                                                                                                    |       |             |
|                                                                                                    | (株式音韻句)<br>学型大小<br>自打字型                                                                                                    | 中(建議) | •           |
|                                                                                                    | 및 문 대 11<br>및 문 대 11<br>및 문 대 11<br>및 문 대 11<br>및 문 대 11<br>및 문 대 11<br>및 문 대 12<br>및 문 대 12<br>및 1 | 100%  | •           |
| chrome//jettingu/privecy                                                                                                    | #16271年2月1日<br>登場投発引体                                                                                                    | uooge | •           |

4. 依序按一下 [顯示所有 Cookie 和網站資料] > [全部移除]。

| ◆ 股目・Cookie 和用で現在開始 × +<br>← → ク ・ Comman   chromosi/factilear/cookies                                                                                                    |                                                                                                    |                     |
|----------------------------------------------------------------------------------------------------|----------------------------------------------------------------------------------------------------|---------------------|
| 会社 Contract Contract Cont | Q. 授得最定                                                                                                 |                     |
|                                                                                                    |                                                                                                    | ・<br>報照語・<br>・<br>・ |
| ±щ -<br>© йн<br>≜ 7н<br>⊖ Л0<br>↑ на%02                                                                                                    | 14 「不能」更完美的更完美一场出生<br>別先記入時間、以及時間完美的時度工程的構成。如果也不詳 Cookle、未成個別が変現中可能會生命<br>Cookle 、<br>種門所具 Cookle 化高油黄油 | •                   |
| <ul> <li>本点</li> <li>① 重批符用項目</li> </ul>                                                                                                    | 一種可以使用 Cookie 的網路<br>未新聞任何網站                                                                            | 新増                  |
| 通知元章 C<br>観社 Chrome                                                                                                    | 一確在現在緊閉時級等 Couble<br>未能增任可能站                                                                            | 新畑                  |
|                                                                                                    | 一律無法意用 Gooke 的路台<br>未把单任可得起                                                                             | 新埔                  |

| © 総定・所用 Cookie 铝矾放度料 × +<br>- → C   ● Chrome   chrome//settings/siteData                                                                                                    |                                                                                                    | -<br>‡ » |
|----------------------------------------------------------------------------------------------------|----------------------------------------------------------------------------------------------------|----------|
| 設定                                                                                                    | Q 開告総定                                                                                                    |          |
| の目 Goorgie     の対象     のののは     のがれ     のののは     のがれ     のののは     のがれ     ののの     ののの     のの     ののの     ののの     ののの     ののの     ののの     ののの     のの     のの     のの     ののの     のの     のの     のの | <ul> <li>MR Cooke % RSSR4</li> <li>G R Cooke</li> <li>strong</li> <li>adarr.og</li> <li>T Cooke</li> <li>R Cooke</li> <li>R Coo</li></ul> |          |
| 世頃 ・<br>細元元和 乙<br>社社 Chrome                                                                                                    | construction com     construction com     construction com     construction com     construction     construction     construction     construction     construction     construction     construction                                                                                                    |          |
|                                                                                                    | If Cooke     If Cooke       If Cooke     If Cooke       If Cooke     If Cooke       If Cooke     If Cooke       If Cooke     If Cooke                                                                                                    |          |
|                                                                                                    | Images and<br>2 ff Cookle     Images and<br>1 ff Cookle                                                                                                    |          |

5. 按一下 [全部清除] 即可確認清除

| · 設定 · 所用 Cookie 和成出資料 × +               |                                                                             |
|------------------------------------------|-----------------------------------------------------------------------------|
| e っ c w chrome chromes/securigS/siteData | Q. 2002                                                                     |
| ± ⊕R Google                              | ★ 所有 Cookie 和成論資料 Q. 提舉 Cookie                                              |
| 0 sbal                                   | <b>全形</b> 标准                                                                |
| Ø RARDERS                                | © 0122456789.tw<br>2 tti Cookie                                             |
| <ul> <li>小田</li> <li>Q, 至身別等</li> </ul>  | O50y9he8p.com     I @ Cookie                                                |
|                                          | Ocfio     100 Cookie                                                        |
|                                          | • 104.com.tw                                                                |
| Ф як                                     | 清除網站資料 1400 本冊 垣库會制除所有關於的網站儲存在你祝餐上的全部資料。你要提達操作時?                            |
| - 10<br>- 30                             | 140 · 24040                                                                 |
| 1 199822<br>• 85                         | © 140.114.60.89<br>3 % Cookie +                                             |
|                                          | • 1rxio • 1st Cookie • •                                                    |
|                                          | CollSpolddot.events.phmet.met     本面描述是                                     |
|                                          | I 24h.pchome.com.tw  1 年 Cookie, 市場確認交響                                     |
|                                          | tradinet     tradice                                                        |
|                                          | O 20ee4becce5c04931e7d122ddbc93a1a safeframe googlesyndication.com , 東和國際主權 |